## 【トップセラー】注文から同期までの流れ

### 【トップセラー】トップセラー用注文データCSV出力方法

| IAL<br>Fryd | 1                          | 受法基于/<br><u>전문(18</u> ) | 注文者氏名/<br>リピーター/<br>レビュー | ランク | 周継/語り<br>議員/ポイン | た注意/<br>ンド注意 | 利用<br>加末 | 25731<br>117735               | alt<br>19 | az<br>H | R86/618                                                                                                    | 送付先武名/<br>送り先電話番<br>号 | 222.00 H  | Multiple and the last of the last of the l | 2.85          | 022238/828/89                                | メー<br>ル送<br>信/<br>展行 |
|-------------|----------------------------|-------------------------|--------------------------|-----|-----------------|--------------|----------|-------------------------------|-----------|---------|----------------------------------------------------------------------------------------------------|-----------------------|-----------|----------------------------------------------------------------------------------------------------|---------------|----------------------------------------------|----------------------|
| *           | 2017-10-<br>18<br>17:49:14 |                         | 1.(**                    |     | ٩               | 0            | スマースン    | ソフト<br>バンク<br>まとめ<br>て支払<br>い | 3,229     | 3,681   | 教養さらふれポリュームシャギーラグマット(約<br>90cm×120cm チチュラルグレー)ホットカーペ<br>ット河応(周朝・代明不可)                                                    | 147.                  | ゆうバック     |                                                                                                    | 2017<br>10-18 | ライセンスキーー採動当<br>トップセラー<br>ガ集け希望時望有:時間用<br>定なし | l<br>                |
| ×           | 2017-10-<br>18<br>15:07:41 | [40]                    | S.                       |     |                 | •            | PC       | 代金引<br>奏                      | 3,152     | 4,124   | 最紛争作な5年分中21×12本(6本×2ケース)<br>サーフビバレッジ 防災/X適用(学業用優重水<br>2000ml 2ホラルウオーター 部水 ペットボトル<br>(同都不可)(do-1446093)<br>1~1重要目20内に出現予定 |                       | ゆうバック     |                                                                                                    |               | ライセンスキー-広観当<br>トップセラー<br>(記点目時報念:)           | ]                    |
| ×           | 2017-10-<br>18<br>13:59:25 | LAPI3                   | 22                       |     | ~               |              | スマートフォンン | クレジ<br>ットカ<br>ード決<br>済        | 8,689     | 9,660   | 【コスプレ】Petymo なかよした細菌 女の子(肉<br>稿不可)(ds-1809581)<br>2~5満実日ロ内に出現予定                                                          | 1                     | ゆうバック     |                                                                                                    |               | ライゼンスキー一抵割当<br>トップセラー<br>(配送日特保定:)           |                      |
| ×           | 2017-10-<br>18<br>10:16:31 | (API)                   |                          |     | + <b>-</b> `-   | <u>جد خ</u>  | スマーレオン   | クレジ<br>ットカ<br>一ド決<br>済        | 4,041     | 5,813   | フィラメント集材 ホットカーペットカル(- 1フ<br>イリップ ペーシュ 185×185cm 正方形(間様不<br>可)(do-794013)<br>1~5賞賞目の内に出得予定                                | 12,121                | \$\$/{y\$ |                                                                                                    |               | ライセンスキー一括割当<br>トップセラー<br>【和近日時意見:】           |                      |

【1】トップセラーへ発注する注文にチェックを付けます。

| 表示切替パネル                   |                                                      |
|---------------------------|------------------------------------------------------|
| 表示                        | 形式: 一覧表示 簡易詳細一覧表示 詳細一覧表示                             |
| 商品名・備考欄/送り先               | 表示: 💿 商品名・備考欄 🔍 送り先 🔍 表示しない 変更                       |
| 表示                        | 件数: 50件表示 100件表示 200件表示                              |
| CSV入出力                    | ● 選択 ○ 全て                                            |
| 送り状データ出力                  |                                                      |
| ■ヤマト運輸                    | ▼ 出力 送り状番号取込                                         |
| 決済データ出力                   | その他のデー タ出力 2 3                                       |
| ■NP後払い                    | <ul> <li>出力</li> <li>トップセラー発注</li> <li>出力</li> </ul> |
| ※注文─覧のチェックし<br>【2】その他データ出 | た項目の処理を行います。<br>力の[トップセラー発注]を選択します。                  |

【3】[出力]をクリックすると、チェックを付けた注文の発注用CSVがダウンロードされますので、わかりやすい場所に 保存してください。

以上でGoQからトップセラーへ発注する注文データの出力は完了です。

### 【トップセラー】注文CSV出力データで発注する方法

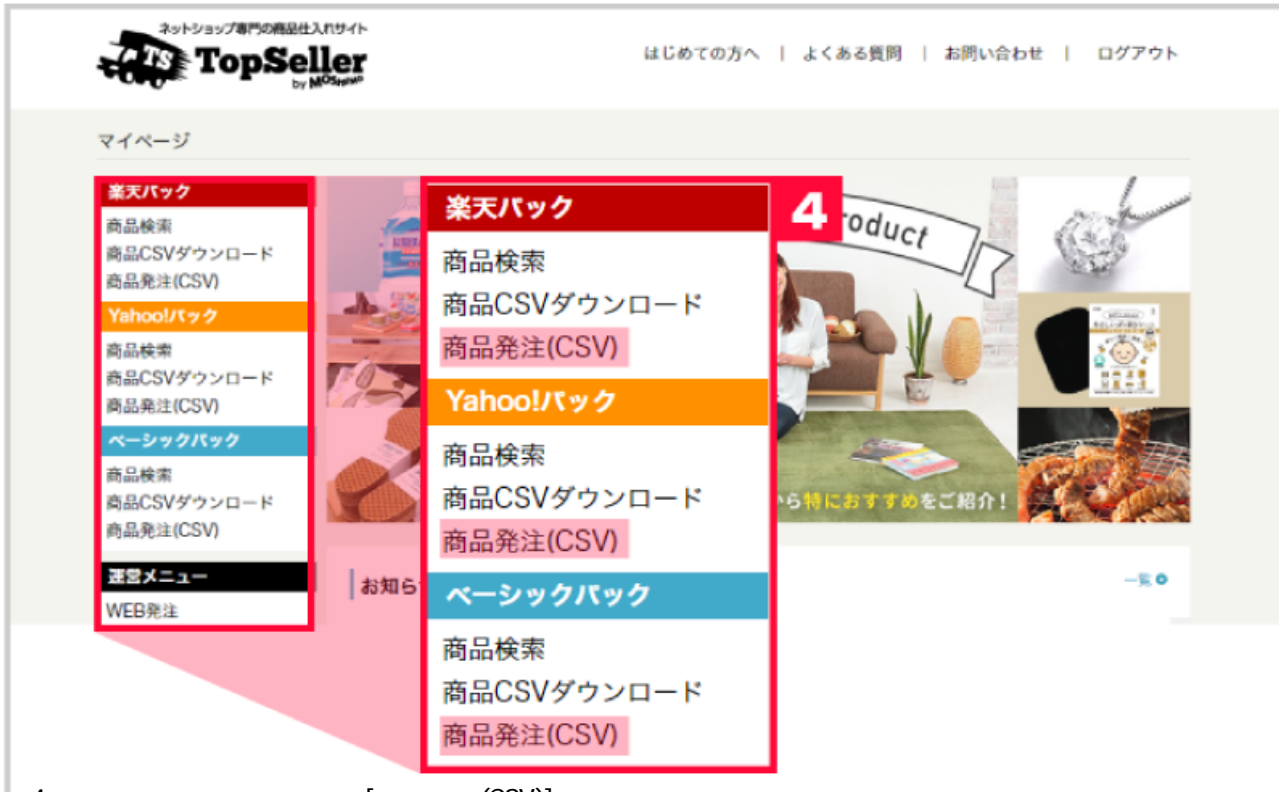

【4】ご利用のプラン内にある[商品発注(CSV)]をクリックします。

| 商品発注(CSVアップロード)                                      |
|------------------------------------------------------|
|                                                      |
| 発注可能金額 円                                             |
| 発注可能金額が不足している場合はカード決済をするか前払い入金をしてください                |
| 5                                                    |
| アップロードCSV ファイルを選択 選択されていません                          |
|                                                      |
| 操作 <ul> <li>アップロード</li> <li>Eファイル作成 (説明)</li> </ul>  |
| 確認へ 7                                                |
| ●よくある質問「【ペーシック】発注CSVアップロードがエラーになった場合は?」              |
| ◎ よくある質問「電話番号として入力できるパターンを教えてください」                   |
| ◎ よくある質問「【代引決済】お客様がポイントを利用されている注文について注意する点はなんですか?」   |
| ペーシックバック用発注CSVテンプレートをダウンロード                          |
| 【5】[ファイルを選択]をクリックし、【3】でタウンロードしたCSVを選択します。            |
| 【b】[ パツノロート]にナエツクか入つていることを唯認しより。<br>【7】[確認へ]をクリックします |

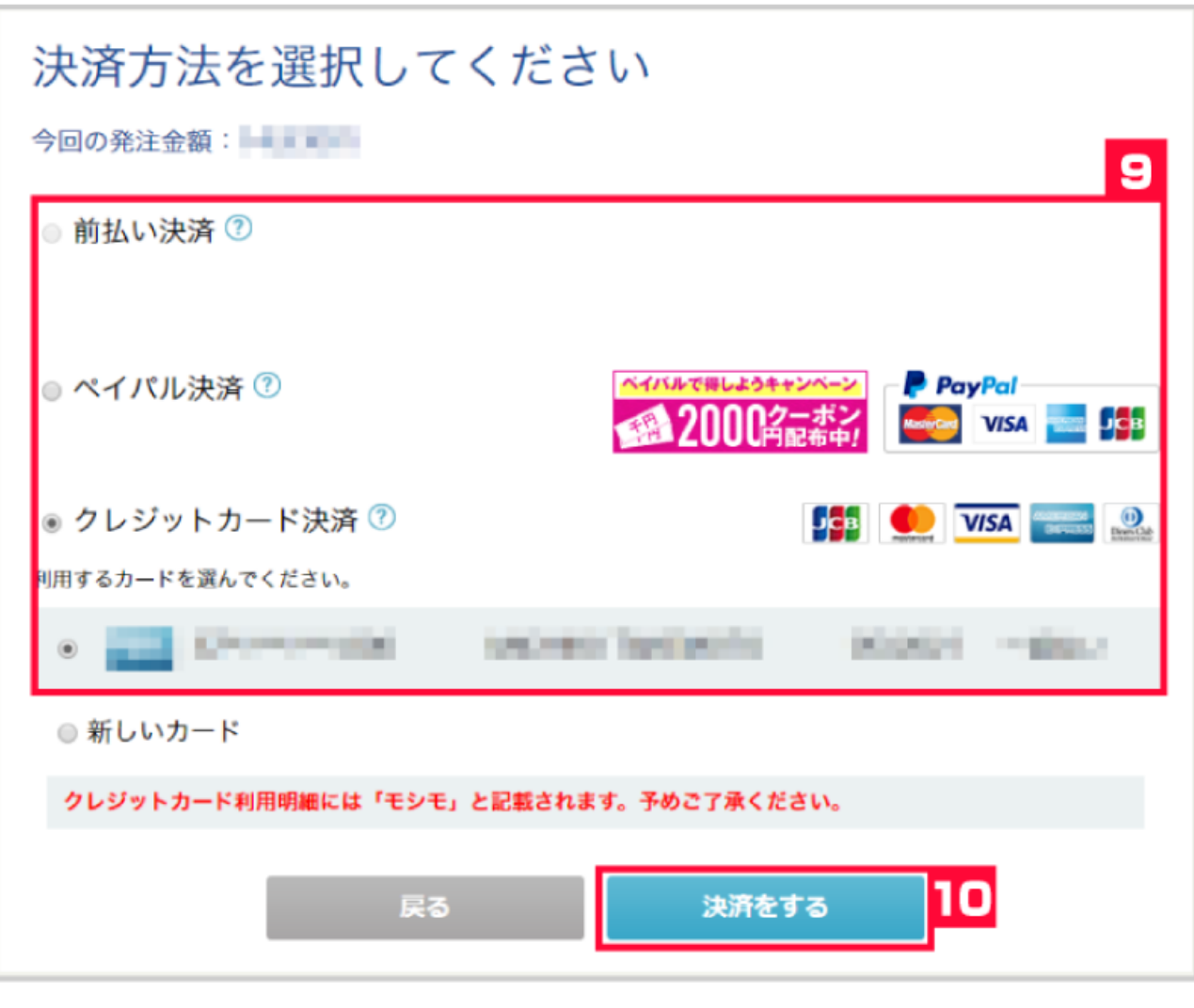

【8】[決済方法選択へ]をクリックします。

【9】決済方法にチェックを付けます。

【10】[決済をする]をクリックします。

# 注文CSVデータのアップロードが完了しました

#### 必ず「【TopSeller】ご注文受付のご連絡」の件名で始まるメールにて 取り込み結果をご確認ください。

クレジットカードの有効期限切れや与信枠不足等で正常に注文が受け付けられなかった場合、 「※エラー有り※」の件名で始まるメールをお送りします。

添付されているng.csvをご確認いただき、再注文をお願いいたします。なお、ok.csvに記載されている注文については正常に取り込まれておりますので、再注文の必要はございません

## 商品発注後、発注履歴ページに表示されるまでに数分時間がかかります。

|           | ご注文受付    | 出荷予定日決定     | 出荷完了                  |
|-----------|----------|-------------|-----------------------|
| 当社からのメール  | ご注文受付メール | 出荷予定日ご案内メール | 出荷完了メール               |
| 発注履歴ステータス | 商品手配中    | 出荷準備中(日付)   | 出荷済(日付)<br>運送業者(伝票番号) |

上記画面が表示されましたらトップセラーへの発注が完了となります。

### 【トップセラー】GoQへ注文の伝票番号同期方法

|          | ID        | フォルダ      | フォルダ 件名                                                          |          |  |  |  |  |  |
|----------|-----------|-----------|------------------------------------------------------------------|----------|--|--|--|--|--|
|          | 重要        | 10.00     | ☑ 【TopSeller】発送完了のご連絡(2017                                       | <u>©</u> |  |  |  |  |  |
|          |           | 10.00     | ☆【TopSeller】発送完了のご連絡(2017                                        | 6        |  |  |  |  |  |
|          |           | 18 - 18   | ☑ 【TopSeller】発送完了のご連絡(2017 ■ ■ ■ ■ ■ ■ ■ ■ ■ ■ ■ ■ ■ ■ ■ ■ ■ ■ ■ | 6        |  |  |  |  |  |
|          | 重要        | NR - 881- | ☆【TopSeller】発送完了のご連絡(2017)                                       | 6        |  |  |  |  |  |
|          | <b></b>   | 10.000    | ☆【TopSeller】発送完了のご連絡(2017                                        | 6        |  |  |  |  |  |
|          | <b>重要</b> | 10.100    | ☑ 【TopSeller】発送完了のご連絡(2017                                       | 6        |  |  |  |  |  |
| <b>.</b> | トップセラーから日 | こした「務議会」  | マーゴ油タレンシュールに添付されている出荷田のツデータを化                                    | z 🛱 I    |  |  |  |  |  |

| CSV入出力                              | ● 選択 ○ 全て                                    |
|-------------------------------------|----------------------------------------------|
| 送り状データ出力                            |                                              |
| ■ヤマト運輸                              | ▼ 出力 送り状番号取込 2                               |
| 決済データ出力                             | その他のデー タ出力                                   |
| ■NP後払い                              | <ul> <li>▼ 出力 ■売上一括請求 ▼ 出力</li> </ul>        |
| ※注文一覧のチェックした項<br>【2】GoOSystemのCSV λ | <u>の処理を行います。</u><br>と力内にある(送1)状番号取込1をクリックします |

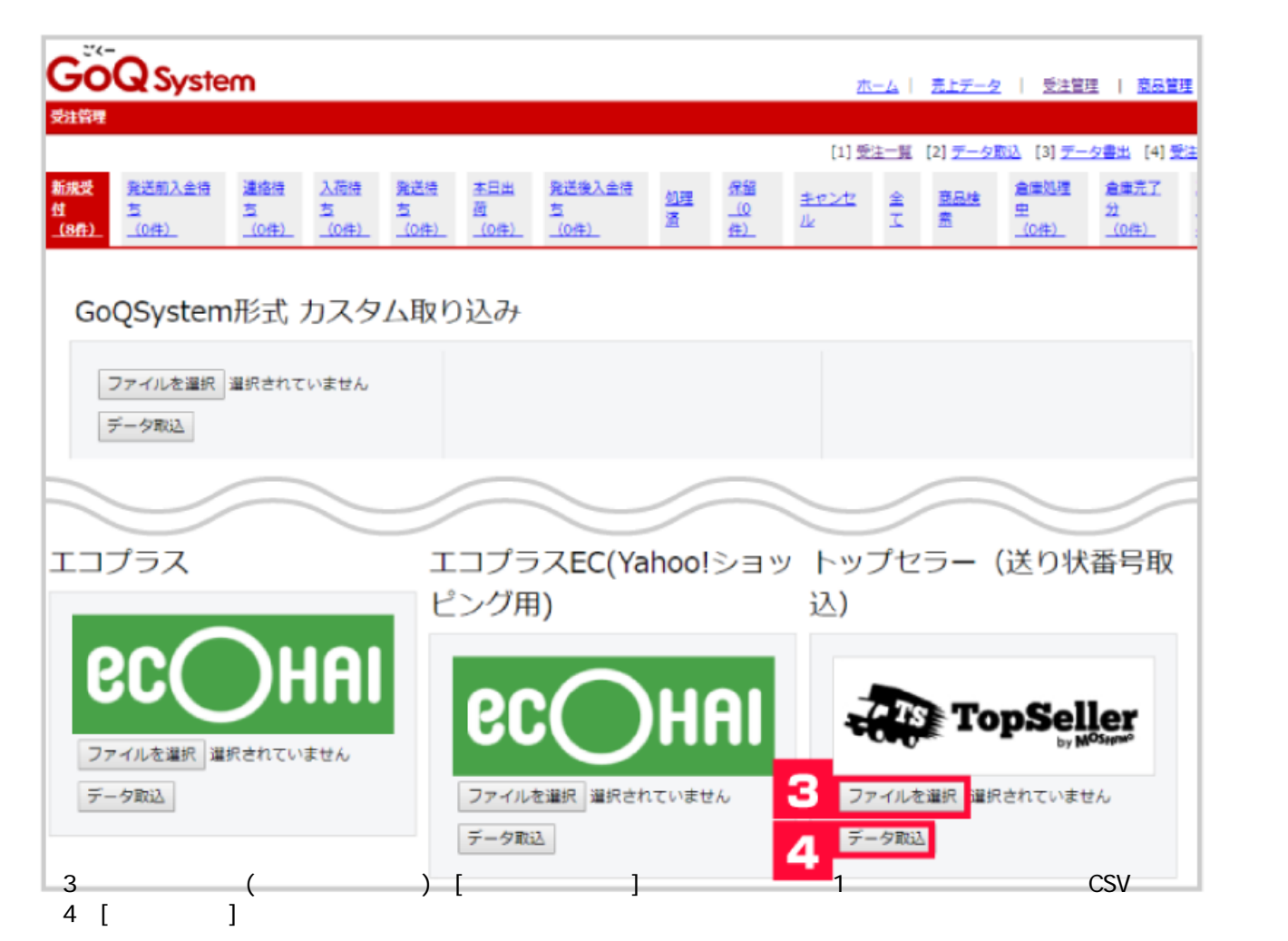

以上でトップセラー商品の伝票番号が完了です。